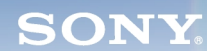

Display

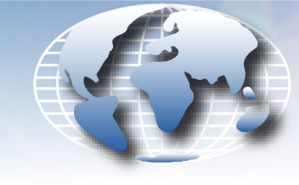

WORLDWIDE TECHNICAL BULLETINS FOR BROADCAST AND PROFESSIONAL PRODUCTS

# Broadcast Products Technical Bulletin 20-2002-032

DATE: February 18, 2002

SUBJECT: SOFTWARE UPGRADE-VERSION 1.10

MODEL:

BVM-14G1E BVM-14G1U BVM-14G5A BVM-14G5E BVM-14G5U BVM-20G1A BVM-20G1E BVM-20G1U

BVM-14G1A

### SERIAL NO:

| DVAA 1AC1A  | Up to 2 000 011 |
|-------------|-----------------|
| DVIVI-14GTA | 00102,000,011   |
| BVM-14G1E   | Up to 2,000,981 |
| BVM-14G1U   | Up to 2,000,313 |
| BVM-14G5A   | Up to 2,000,010 |
| BVM-14G5E   | Up to 2,000,925 |
| BVM-14G5U   | Up to 2,000,790 |
| BVM-20G1A   | Up to 2,010,005 |
| BVM-20G1E   | Up to 2,010,050 |
| BVM-20G1U   | Up to 2,010,143 |
|             |                 |

Italicized information in green applies to customers outside the United States.

# DESCRIPTION

Software version 1.10 is now available. The new software implements the following new features.

## PARTS REQUIRED

| Part No.  | Description                 | Qty. |
|-----------|-----------------------------|------|
| MBVMGOS/3 | BVM-G Series Software V1.10 | 1    |

#### ORDERING INFORMATION

To order upgrades, contact:

Sony SOFTWAREPLUS® Center

- Fax: 816-880-6854
- Call: 800-538-7550 → Option 5
- Mail: Sony SOFTWAREPLUS<sup>®</sup> Center 8281 NW 107th Terrace Kansas City, MO 64153

**Customers outside the United States:** *Please order parts from your usual supplier.* 

#### **NEW FEATURES**

• BKM-21D (2,100,001 and higher) is supported.

When the SDI-4fsc format is used, 2 LINES COMB is added to YC SEP in the INPUT CONFIGURATION menu.

*NOTE:* For details on BKM-21D, see Technical Bulletin 202001214.

• When the PAL-S format is used, operating speed and accuracy for SUB PHASE adjustment of auto chroma phase are enhanced.

DPMO01-022

#### UPGRADE INSTALLATION PROCEDURE

- 1. Insert the SRAM card in the control panel.
- 2. Turn the power switch in the rear off and on.

*NOTE:* If the rear power switch is inaccessible, restart the unit by selecting SETUP/EXTEND MENU/RESTART MONITOR. (The factory password is 1111.)

- 3. Confirm that the monitor STANDBY LED is blinking slowly (on: 1.5 seconds, off: 0.5 seconds).
- 4. Turn on power from the control panel.

The version upgrade begins.

*NOTE:* The STANDBY LED blinks rapidly (on: 0.5 seconds, off: 0.5 seconds) during the upgrade. The upgrade takes approximately five minutes to complete.

5. Confirm the software version as follows:

a. Press the menu key and select STATUS (2/3) menu.

- b. Verify that the software version number is correct.
- 6. Remove the SRAM card from the control panel.

#### ADJUSTMENT PROCEDURE

- 1. Execute /SETUP.../EXTEND MENU/ADJ INT SIGNAL menu.
- 2. Execute /CONTROL PRESET ADJ.../AUTO menu for each input format used.
- 3. Perform STD color temperature adjustment.

*NOTE:* If COL1 and/or COL2 are used, then perform color temperature adjustment.

Broadcast Professional Products Asia • Sony Australia • Broadcast Professional Products Europe • Sony Canada Ltd. • Sony Electronics Inc. USA • Sony Broadcast and Professional Latin America